# SOSTITUIRE KERNEL 3.2.0.4 CON 3.1.6.0-0.BPO.4

L'ultimo aggiornamento del kernel 3.2.0.4, e cioè la ver. 3.2.71, presenta problemi su alcuni chipset e CPU sopratutto se meno recenti...

Per ovviare, evitando l'ammodernamento dell'Hardware e poter tornare a lavorare in modo normale, ecco la guida per sostituire il K. 3.2.0.4 con il K. 3.16.0-0..

CON GRANDE CAUTELA E PRESTANDO MOLTA ATTENZIONE..!!!!

#### Accendere il PC.... e attendere la scansione hardware

(Per Notebook o Netbook usare il cavo di alimentazione, MAI la sola Batteria)

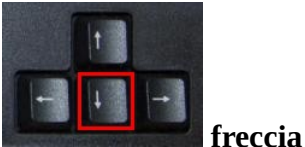

All'apparire del pannello iniziale di scelta, usando il cursore giù,

selezionare la seconda riga dall'alto + INVIO

| GNU GRUB version 1.99–27+deb7u2                                                                                                    |
|----------------------------------------------------------------------------------------------------|
| Debian GNU/Linux, con Linux 3.16.0-0.bpo.4-686-pae<br>Debian GNU/Linux, con Linux 3.16.0-0.bpo.4-686-pae (modalità ripristi*<br>Memory test (memtest86+)<br>Memory test (memtest86+, serial console 115200)<br>Memory test (memtest86+, serial console 115200, experimental multiboo*<br>Memory test (memtest86+, serial console 115200, experimental multiboo*<br>Microsoft Windows XP Professional (on /dev/sdb1) |
| Use the + and + keys to select which entry is highlighted.<br>Press enter to boot the selected OS, 'e' to edit the commands<br>before booting or 'c' for a command–line.                                                                                                    |

Il sistema si avvierà in modalità **ripristino**, con richiesta di password amministrativa alla fine della scansione hardware.... (tipicamente **admin**, oppure quella concordata in fase di installazione)....

Questa la frase di richiesta come appare sul terminale alla fine del diagnostico di start... Give root password for maintenance (or type Control-D to continue):

# Punto 1

Digitare la password, (admin o altro) + INVIO

## (non sarà visibile mentre si digita....)

*Il cursore si presenterà in questo modo:* **root@nome:~#** 

Di seguito i parametri da scrivere e i passaggi... (attenzione agli errori di battitura.... punteggiatura, spazi ecc..)

Sul terminale digitare le frasi in neretto, una per volta + INVIO (per ognuna)

# Punto 2

Per avviare la rete:

# ifconfig eth0 xxx.xxx.xxx up (+ INVIO)

#### route add default gw xxx.xxx.xxx (+ INVIO)

*Le X vanno sostituite con i propri valori di rete.... Un esempio pratico, tipicamente per una rete Alice...* <sup>ifconfig eth0 192.168.1.30 up</sup> <sup>route add default gw 192.168.1.1</sup>

Importante, usate il cavo di rete e non la wi-fi per la connessione..

# Punto 3

Installazione del Kernel 3.16.0 Sul terminale, DIGITARE la frase in neretto e premere invio

#### apt-get -t wheezy-backports install linux-image-3.16.0-0.bpo.4-686-pae (+ INVIO)

Alla richiesta di conferma ridpondere con x (+ INVIO) il sistema inizierà a scaricare ed a installare automaticamente l'Image Kernel e ritornerà a questa condizione: root@nome:~#

A questo punto si installeranno le Headers... Ancora sul terminale, DIGITARE la frase in neretto e premere invio...

#### apt-get -t wheezy-backports install linux-headers-3.16.0-0.bpo.4-686-pae + INVIO

Alla richiesta di conferma ridpondere con y (+ INVIO) il sistema inizierà a scaricare ed a installare automaticamente le Headers e ritornerà a questa condizione: root@nome:~#

A questo punto digitare **reboot** Se tutto è andato liscio il sistema ripartirà con il nuovo kernel, tenendo presente che una parte del vecchio rimarrà caricato, e pur non producendo nessun effetto particolare... (forse un po' più lento) andrà comunque tolto... Se c'è stato un qualche intoppo e l'operazione non è andata a buon fine, ripetere tutto dall'inizio, e dopo la riga dell'assegnazione della **route add default gw** xxx.xxx.xxx ecc... al **Punto 2**, digitare:....

# nano /etc/resolv.conf

si aprirà un foglio su cui possono essere già scritte delle frasi, in ogni caso posizionare il *cursore sotto all'ultima riga scritta, e digitare:* 

nameserver xxx.xxx.xxx (dove le X avranno il valore assegnato precedentemente alla route)

```
salvare con CTRL + O (non zero) e INVIO e subito dopo CTRL + X per uscire e
tornare a...
root@nome:~#
```

Per verificare se i server sono collegati, prima di lanciare le due righe apt-get...

#### apt-get update

verrà stilata la lista dei vari server in opera, con le varie percentuali di scarico... tornati alla condizione... root@nome:~#

ripartire dal Punto 3...

Buon lavoro....